## Instruktioner för att komma till mötet

Klick eller dubbelklicka på länken. En websida "Zoom" öppnas.

Klicka på "Launch meeting". Två alternativ visas. Du kan antingen ladda ner appen Zoom, eller ansluta direkt på webben. Har du inte zoom installerat är det enklast att välja anslut direkt på webben, Klicka på detta alternativ.

Skriv in ditt namn.

Klicka på "I`m not a Robot" och följ instruktionerna.

När du kommit till mötet, dra muspekaren till bildens underkant och klicka på Chat, som öppnas till höger. Skriv in ditt namn så att vi vet vem som är närvarande.

Kolla i nederkanten så att du har kameran(video) och mikrofonen på. Under själva mötet stänger du mikrofonen, men sätter på den om du har eller vill få ordet.

Länken kommer att vara öppet en halvtimma före mötets öppnande så att du får lite tid att pröva dig fram.